When parents log into their e<sup>-</sup>Funds for Schools account on the main page they will see the **Student Fees** option below.

| Advisory Services                                            |                                                                    |
|--------------------------------------------------------------|--------------------------------------------------------------------|
| Low Lunch Balance<br>Setup payments for low lunch balance(s) | Student Fees<br>Review outstanding and historical student<br>fees. |

By clicking on this, they can view the fees that are outstanding for their student.

| Student    | View: Outstanding Only 🚽 |                    |                    |              |
|------------|--------------------------|--------------------|--------------------|--------------|
| Date       | Student                  | Туре               | Description        | Amount Due   |
| 2012-09-12 | Mary                     | Yearbook Engraving | Yearbook Engraving | \$297.00 📃 🕑 |
| 2012-09-12 | Mary                     | 2012-13 Yearbook   | 2012-13 Yearbook   | \$34.20 📃 🕑  |
| 2012-09-12 | Mary                     | Book Fee           | Book Fee           | \$103.25 📃 🕑 |
| 2012-09-12 | Mary                     | Grad Year Fee 1    | Grad Year Fee 1    | \$8.00 📃 🕑   |
|            |                          | Viewin             | g Page 1 of 1 - 1  |              |

When they select **Make a Payment** the fee that they have outstanding will be at the top of the page. Once this fee is paid for this will not show when they **Make a payment** the next time.

| yment Type: Checking                                             | Account Number: ******345                                                                             | Routing Number:                               | 072414158        |   |
|------------------------------------------------------------------|----------------------------------------------------------------------------------------------------|-----------------------------------------------|------------------|---|
| Make one payment for multiple<br>You can get additional informat | students by selecting the tab with the childs' nam<br>ion about an item by holding your mouse pointer | e, and then adding the<br>over the item name. | desired item(s). |   |
| Rianne Mary                                                      |                                                                                                    |                                               |                  |   |
| Outstanding Fees                                                 | Balance                                                                                               |                                               |                  | - |
| 2012-13 Yearbook                                                 |                                                                                                    |                                               |                  |   |
| 2012-13 Yearbook                                                 | \$34.20 34.20 2012-12-27                                                                              |                                               | Add              | E |
| Book Fee                                                         |                                                                                                    |                                               |                  |   |
| Book Fee                                                         | \$103.25 103.25 2012-12-27                                                                            |                                               | Add              |   |
| Grad Year Fee 1                                                  |                                                                                                    |                                               |                  |   |
| Grad Year Fee 1                                                  | \$8.00 8.00 2012-12-27                                                                                |                                               | Add              |   |
| Yearbook Engraving                                               |                                                                                                    |                                               |                  | - |

All of the other fees that are optional for the students, including food service, will be listed under the name of the school building. Parents can make payments for more than one student at the same time by selecting their names